Verleihen Sie Ihren Worten Struktur und Schönheit

# Microsoft® Word 2010 FÜR DUNMES

#### **Auf einen Blick:**

- Textverarbeitung gekonnt anwenden
- Formatvorlagen richtig einsetzen
- Serienbriefe und Adressetiketten erstellen
- Tricks zu Tabellen, Tabulatoren und Tastenkombinationen

### Mach Dich schlau

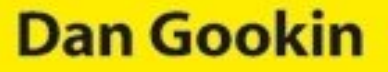

## Word 2010 für Dummies -Schummelseite

#### Der Bildschirm von Word 2010

Wenn Sie frühere Versionen von *Microsoft Word* kennen, werden Sie feststellen, dass in Word 2010 ein paar Dinge neu angeordnet wurden. Anhand der folgenden Abbildung können Sie sich orientieren.

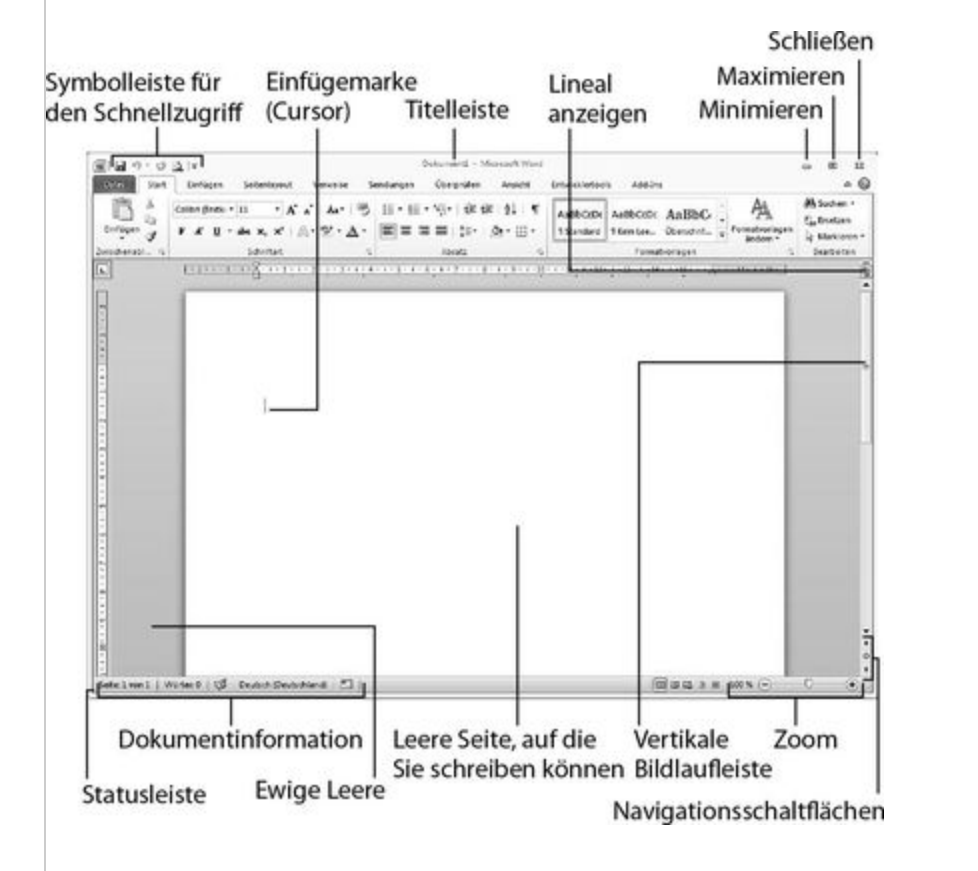

#### Das Menüband von Word 2010

Mit der Einführung von Microsoft Office 2007 wurde auch das Menüband eingeführt (in Word 2007 noch als »Multifunktionsleiste« bezeichnet). In Word 2010 haben sich einige Dinge geändert. Die folgende Abbildung zeigt einige wichtige Bestandteile des Menübands, die Sie sich merken sollten.

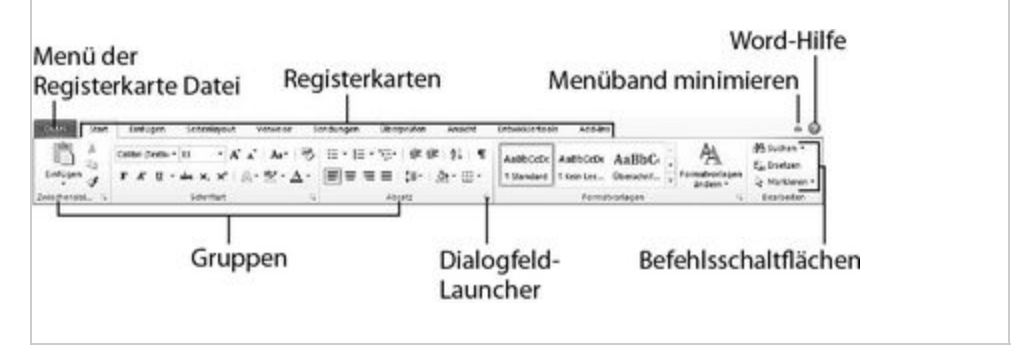

#### *Tastenkombinationen in Word* 2010

Menüs sind eine wunderbare Sache, aber diese ganze Klickerei ist nicht unbedingt die schnellste Methode, Dinge zu erledigen. Die folgende Tabelle zeigt einige der vielen Abkürzungen, die Microsoft Word 2010 zu bieten hat.

| Drücken Sie | um den Cursor |
|-------------|---------------|
| diese Taste | so zu         |
|             | verschieben   |

|               | lm Text eine Zeile<br>nach oben      |
|---------------|--------------------------------------|
|               | Im Text eine Zeile<br>nach unten     |
| -             | Ein Zeichen nach<br>rechts           |
| F             | Ein Zeichen nach<br>links            |
| [Strg]+[T]    | Einen Absatz nach<br>oben            |
| [Strg]+[]     | Einen Absatz nach<br>unten           |
| [Strg]+→      | Ein Wort nach<br>rechts              |
| Strg]+ +      | Ein Wort nach links                  |
| Bild T        | Einen Bildschirm<br>nach oben        |
| [Bild↓]       | Einen Bildschirm<br>nach unten       |
| Ende          | An das Ende der<br>aktuellen Zeile   |
| Posl          | An den Anfang der<br>aktuellen Zeile |
| [Strg]+[Pos1] | An den<br>Dokumentanfang             |

Strg + Ende

An das Dokumentende

#### Tastaturbefehle für die Absatzformatierung

| Um dies zu<br>bewirken       | drücken<br>Sie das |
|------------------------------|--------------------|
| Text zentrieren              | Strg + E           |
| Linksbündig                  | [Strg]+[L]         |
| Rechtsbündig                 | [Strg]+[R]         |
| Einzeiliger<br>Zeilenabstand | [Strg]+1]          |
| 1,5-facher<br>Zeilenabstand  | Strg]+[5]          |
| Doppelter<br>Zeilenabstand   | Strg + 2           |
| Blocksatz                    | [Strg]+[B]         |
| Texteinzug links             | Strg + M           |
| Texteinzug<br>rückgängig     | Strg)+@+M          |

| Hängender Einzug               | [Strg]+[T] |
|--------------------------------|------------|
| Hängender Einzug<br>rückgängig | Strg+0+T   |
|                                |            |

#### Die gebräuchlichsten Tastaturbefehle

| Drücken Sie<br>dies | um das zu<br>bewirken |
|---------------------|-----------------------|
| [Strg]+[C]          | Kopieren              |
| [Strg]+[X]          | Ausschneiden          |
| [Strg]+[V]          | Einfügen              |
| [Strg]+[Z]          | Rückgängig            |

#### *Tastaturbefehle zur Textformatierung*

Um dies zu

... drücken

| bewirken                 | Sie das             |
|--------------------------|---------------------|
| Fett                     | <pre>●+Strg+F</pre> |
| Kursiv                   |                     |
| Unterstrichen            | ₀+Strg+U            |
| Doppelt<br>unterstrichen | o+Strg+D            |
| Wortunterstreichung      | Strg+++W            |
| Kapitälchen              | Strg+@+0            |
| Text hochstellen         | Strg)+(+)           |
| Text tiefstellen         | Strg+=              |
| Formatierung<br>löschen  | [Strg]+[Leertaste]  |
| Zeichen vergrößern       | Strg++>             |
| Zeichen verkleinern      | Strg+<              |
| Großbuchstaben           | [Strg]+[Shift]+[G]  |
| Schriftart               | Strg + Shift + A    |
| Punktgröße               | Strg)+[Shift]+[P]   |
| Dialogfeld Zeichen       | Strg + D            |
|                          |                     |

#### *Gebräuchliche Tastaturbefehle in Word*

| Um dies zu<br>bewirken            | drücken<br>Sie das |
|-----------------------------------|--------------------|
| Hilfe                             | F1                 |
| Abbrechen                         | [ESC]              |
| Zurück zur<br>vorherigen Position | ©+F5               |
| Neues Dokument                    | Strg + N           |
| Öffnen                            | [Strg]+[0          |
| Drucken                           | Strg + P           |
| Schließen                         | [Strg]+[W]         |
| Schnellspeichern                  | [Strg]+[S]         |
| Befehl wiederholen                | F4                 |
| Suchen                            | Strg)+G, Alt)+S    |
| Suchen und<br>Ersetzen            | [Strg]+[H]         |
| Manueller<br>Seitenumbruch        | Strg++             |
|                                   |                    |

Dan Gookin

#### Word 2010 für Dummies

Übersetzung aus dem Amerikanischen von Judith Muhr

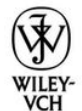

WILEY-VCH Verlag GmbH & Co. KGaA

#### Bibliografische Information der Deutschen Nationalbibliothek

Die Deutsche Nationalbibliothek verzeichnet diese Publikation in der Deutschen Nationalbibliografie; detaillierte bibliografische Daten sind im Internet über <u>http://dnb.d-nb.de</u> abrufbar.

1. Auflage 2010

© 2010 WILEY-VCH Verlag GmbH & Co. KGaA, Weinheim

Original English language edition »Word 2010 For Dummies«: Copyright © 2010 by Wiley Publishing, Inc. All rights reserved including the right of reproduction in whole or in part in any form. This Ebook is published under license with the original publisher John Wiley and Sons, Inc.

Copyright der englischsprachigen Originalausgabe »Word 2010 For Dummies« © 2010 by Wiley Publishing, Inc. Alle Rechte vorbehalten inklusive des Rechtes auf Reproduktion im Ganzen oder in Teilen und in jeglicher Form.

Dieses E-Book wird mit Genehmigung des Original-Verlages John Wiley and Sons, Inc. publiziert.

Wiley, the Wiley logo, Für Dummies, the Dummies Man logo, and related trademarks and trade dress are trademarks or registered trademarks of John Wiley & Sons, Inc. and/or its affiliates, in the United States and other countries. Used by permission.

Wiley, die Bezeichnung »Für Dummies«, das Dummies-Mann-Logo und darauf bezogene Gestaltungen sind Marken oder eingetragene Marken von John Wiley & Sons, Inc., USA, Deutschland und in anderen Ländern.

Das vorliegende Werk wurde sorgfältig erarbeitet. Dennoch übernehmen Autoren und Verlag für die Richtigkeit von Angaben, Hinweisen und Ratschlägen sowie eventuelle Druckfehler keine Haftung.

Korrektur: Petra Heubach-Erdmann und Jürgen Erdmann, Düsseldorf

> ISBN: 978-3-527-70610-5 ePDF ISBN: 978-3-527-63890-1 ePub ISBN: 978-3-527-63889-5 mobi ISBN: 978-3-527-63891-8

#### **Der Autor**

Nach dem Verschleiß von drei Schreibmaschinen kaufte **Dan Gookin** 1982 auf Drängen des Schreibmaschinenmechanikers seinen ersten Computer. Entgegen aller seiner Vorurteile erkannte Dan schnell, dass es bei Computern nicht nur um Mathematik ging, und er fand schnell Gefallen an den sonderbaren kleinen Maschinen.

Dreißig Jahre später hat Dan Gookin über 100 Bücher über Computer und Hightech geschrieben und mehr als 50 Computer besessen, unter Dutzend anderem etwa ein Laptops und Notebooks. Er wurde bekannt als einer der ersten Radiomoderatoren einer Computer-Talkshow. Herausgeber eines Computermagazins, nationaler gelegentlicher Technologiepressesprecher und Schauspieler im Laientheater.

Dan sieht sich selbst immer noch als Schriftsteller und »Computerguru«, mit dem Lebensauftrag, der ganzen Welt mitzuteilen, dass Computer nicht zu ernst zu nehmen sind. Sein Ansatz, was Computer betrifft, ist unbeschwert und humorvoll und dennoch sehr informativ. Er weiß, dass die komplizierten Biester äußerst wichtig sind, und leistet einen wesentlichen Beitrag. Menschen dabei zu helfen, produktiv und erfolgreich zu Dan kombiniert sein umfangreiches arbeiten. einzigartigen Computerwissen mit einem trockenen Humor, der alle informiert - und wachrüttelt. Sein Lieblingszitat ist: »Computer sind ein extrem trockenes Thema, aber das bedeutet nicht, dass ich so über sie schreiben muss.«

Die neuesten Bücher von Dan Gookin sind *PCs für Dummies*, Windows 7 Edition, und *Laptops für Dummies*, 4. Auflage. Er besitzt einen Abschluss in Kommunikation/Visuelle Künste von der University of California, San Diego. Dan Gookin wohnt in North Idaho, wo er gerne mit Holz arbeitet, Musik macht, Theater spielt, Fahrrad fährt und Zeit mit seinen Söhnen verbringt.

# Word 2010 für Dummies Inhaltsverzeichnis

Word 2010 für Dummies - Schummelseite Titel Impressum **Der Autor** Einführung Zu diesem Buch Wie Sie dieses Buch verwenden Törichte Annahmen Wie dieses Buch aufgebaut ist Teil I: Ihre Einführung in Word Teil II: Word in seinen Grundlagen Teil III: Formatieren Teil IV: Ein langweiliges Dokument aufpolieren Teil V: Noch mehr Word! Teil VI: Der Top-Ten-Teil Was Sie hier nicht finden Symbole in diesem Buch Wie es von hier aus weitergeht

Teil I - Ihre Einführung in Word

<u>1 - Hallo Word!</u> <u>Word starten</u> <u>Eine bewährte, aber unspektakuläre</u> <u>Möglichkeit, Word zu starten</u> <u>Die bessere Methode, Word zu starten</u> <u>Die beste Methode, Word zu starten</u>

Word starten und ein Dokument dabei öffnen Schau an. Word! Die Umgebung des Word-Fensters Die leere Fläche, auf die Sie schreiben Der Mauszeiger in Word Wie Ihr Textverarbeitungstag zu Ende geht Word verlassen Wie Sie Ihre Arbeit abschließen, ohne dabei Word zu beenden Word beiseitelegen 2 - Das Kapitel über die Eingabe Und siehe, die PC-Tastatur Tippen, oder: Das alte Zweifingeradlersuchsystem Folge dem blinkenden Cursor! Wann man die Leertaste drückt Die Rück- und Entfernen-Tasten Wann man die Eingabetaste drückt Sachen, auf die man während des Tippens achten sollte Das linke Ende der Statusleiste Zwischen den Seiten Flecken und seltsame Symbole in Ihrem Text Seltsame Unterstreichungen und farbiger Text

Teil II - Word in seinen Grundlagen

<u>3 - Fortbewegung innerhalb des Dokuments -</u> <u>hierhin, dahin, dorthin</u> <u>Ein Dokument durchblättern</u> <u>Die senkrechte Bildlaufleiste</u> <u>Die waagerechte Bildlaufleiste</u>

Mit der Maus im Dokument wandern Den Cursor bewegen Den Cursor mit der Maus bewegen Mit de<u>n Pfeiltasten flitzen</u> Kleine Schritte (mit grundlegenden **Pfeiltasten**) Vom Anfang zum Ende kommen Die Durchsuchen-Schaltflächen Einmal verirrt und wieder zurück Den »Gehe zu«-Befehl benutzen 4 - Text bearbeiten Text löschen, den Sie nicht brauchen Einzelne Buchstaben löschen Ein Wort löschen Mehr als ein Wort löschen Absätze trennen und zusammenfügen Aus einem Absatz zwei Absätze machen Aus zwei Absätzen einen machen Weiche und harte Zeilenumbrüche Fehler mit Rückgängig rückgängig machen Wiederherstellen, der Rückgängig-Rückgängig-Befehl Wiederherstellen - der Befehl zur Wiederholung der Eingabe 5 - Suchen und Ersetzen Text finden Den Befehl »Suchen« verwenden Der traditionelle Suchen-Befehl Mehr als Text suchen Eine exakte Zeichenfolge finden Ein ganzes Wort suchen Text finden, von dem Sie nur einen Teil kennen (Platzhalter) Ähnliche Schreibweisen finden Variationen eines Wortes finden In verschiedenen Bereichen suchen

Dinge finden, die man nicht eintippen kann Formatierungen finden Gefundenen Text und anderes ersetzen Alle ersetzen 6 - Textabschnitte <u>Was ist ein Abschnitt</u> Textabschnitte markieren Mit der Tastatur Text auswählen Textabschnitte mit der Maus markieren Klicken und ziehen, um Text zu markieren Text mit einem Mausklick auswählen Text mit der guten alten Ankermethode markieren Mit F8 Text markieren Das ganze Dokument markieren Die Auswahl aufheben Textabschnitte manipulieren Einen Abschnitt kopieren Einen Abschnitt verschieben Das Format für den eingefügten Text festlegen Abschnitte mit der Maus kopieren und verschieben Sammeln und Einfügen Ein Blick in die Zwischenablage Aufgabenbereich dem Aus »Zwischenablage« einfügen Die Zwischenablage aufräumen 7 - Rechtschreibung und Grammatik Misst isst fiel häufiger als Mann klaubt Rechtschreibprüfung Die dynamische Rechtschreibprüfung Was tun, wenn die Rechtschreibüberprüfung behauptet, ein Wort wäre falsch, obwohl es das gar nicht <u>ist?</u>

Den Befehl »Alle Ignorieren« rückgängig machen Wörter wieder aus dem Benutzerwörterbuch entfernen Häufige Tippfehler mit AutoKorrektur korrigieren AutoKorrektur verstehen Eigene Einträge in AutoKorrektur AutoKorrektur rückgängig machen Grausame Grammatik Ihr gesamtes Dokument auf einmal <u>überprüfen</u> Überprüfungsoptionen einrichten Die Einstellungen für Rechtschreib- und <u>Grammatikprüfung ändern</u> AutoKorrektur-Optionen anpassen 8 - Dokumente und Dateien Was ist eine Datei? Ein neues Dokument erstellen Speichern Sie Ihre Arbeit! Ein Dokument zum ersten Mal speichern Probleme beim Speichern von Dokumenten Dokumente speichern oder aktualisieren Speichern am Ende der Arbeitssitzung vergessen Ein Dokument öffnen Der Befehl »Öffnen« Ein Dokumentsymbol öffnen Zugriff auf zuletzt verwendete Dateien Mehrere Dokumente gleichzeitig öffnen Ein Dokument in einem anderen öffnen Ein Dokument schließen Einen Entwurf wiederherstellen 9 - Die Veröffentlichung Ihres Dokuments Ihr Dokument auf Papier Den Drucker vorbereiten

Die Seitenansicht Das ganze Dokument drucken Eine bestimmte Seite drucken Mehrere Seiten drucken Einen Textabschnitt drucken Mehr als ein Exemplar drucken Einen anderen Drucker auswählen Einen Druckauftrag abbrechen Elektronische Veröffentlichung Ein Dokument für die Freigabe vorbereiten Ein Word-Dokument per E-Mail versenden Ein Word-Dokument in einem Format für die Freigabe abspeichern Ein Word-Dokument als PDF speichern

<u> Teil III - Formatierung</u>

10 - Zeichenformatierung Wie Sie Ihren Text formatieren Grundlegende Textformatierung Die Schriftart ändern **Einfache Zeichenformatierung anwenden** gebräuchliche Weniger Zeichenformatierungen Text, \_\_\_\_ kleiner Großer Text: Schriftgrößeneffekte Punkt als Maßangabe Die Schriftgröße bestimmen Die Schrift größer oder kleiner machen Farbe für die Zeichen Formatieren im Dialogfeld »Schriftart« Groß- und Kleinbuchstaben tauschen Textformatierung entfernen 11 - Absätze formatieren

Wie man einen Absatz formatiert Wo die Absatzformatierung lauert Absätze ausrichten und einziehen Bitte alle nach links! Und jetzt alle in die Mitte! Bitte alle nach rechts! Du kommst in den Block! Abstand gewinnen **Den Zeilenabstand festlegen** Weitere Optionen für den Zeilenabstand Für Platz zwischen Absätzen sorgen Absätze einziehen Die erste Zeile eines Absatzes einziehen Einen hängenden Einzug anlegen Einen ganzen Absatz einziehen Spaß mit dem Lineal 12 - Tabulatoren einstellen Die Geschichte des Tabulators Der ganz normale linke Tabstopp Listen mit Tabulatoren Der Tab-Tab-Absatz Mit dem Tabulator zentrieren Der rechte Tabstopp Eine Liste mit rechtem Tabstopp und linkem Tabstopp Tabstopp-rechts-Liste **Der Dezimaltabulator** Der Leiste-Tabstopp **Das Dialogfeld Tabstopps** Einen Tabstopp im Dialogfeld »Tabstopps« setzen Füllzeichen festlegen Einen Tabstopp löschen 13 - Seiten formatieren Was für ein Blatt ist das?

**Das Papierformat festlegen** Seitenausrichtung (Querformat oder Hochformat) Die Seitenränder konfigurieren Das Dialogfeld »Seite einrichten« Seitennummerierung Eine automatische Seitenzahl einfügen Mit einer anderen Seitenzahl beginnen Mit römischen Ziffern nummerieren Seitenzahlen löschen Neue Seiten aus dem Nichts Auf einer neuen Seite weiterschreiben Eine ganze neue, leere Seite einfügen Seiten-Schnickschnack Farbe auf die Seite Ein Wasserzeichen einfügen 14 - Dokumente formatieren Das häufig falsch verstandene und doch nützliche Konzept der Dokumentabschnitte Abschnitte verstehen Einen Abschnitt erstellen Einen Abschnitt benutzen Einen Abschnittsumbruch löschen Eine Titelseite hinzufügen (heimlich und schnell) Kopf- und Fußzeilen Eine Kopf- oder Fußzeile hinzufügen Eine Kopfzeile bearbeiten Kopfzeilen für gerade und ungerade Seiten Kopf- und Fußzeile von der ersten Seite entfernen Kopfund Fußzeilen in Dokumentabschnitten Eine Kopf- oder Fußzeile entfernen <u> 15 - Mit Formatvorlagen arbeiten</u> Formatvorlagen im Überblick

Verschiedene Typen von Formatvorlagen Formatvorlagen in Word finden Formatvorlagen benutzen Überschriften-Formatvorlagen verstehen Welche Formatvorlage benutze ich gerade? Zu einem anderen Formatvorlagensatz wechseln **Eine Formatvorlage entfernen** Formatvorlagen selber machen Formatvorlagen anhand bereits formatierten Textes gestalten Eine Formatvorlage von Grund auf neu erstellen Eine Formatvorlage ändern Formatvorlage Ihrer eine Tastenkombination zuweisen <u>Schnellformatvorlagen-Katalog</u> Den anpassen Eine Formatvorlage löschen <u> 16 - Designs und Dokumentvorlagen</u> Chic mit Designs arbeiten Ein Design anwenden Ein Design ändern oder entwerfen Fertigdokumente mit einer Dokumentvorlage erstellen Ein neues Dokument unter Verwendung einer Dokumentvorlage erstellen Eine Dokumentvorlage auf der Grundlage eines bereits vorhandenen Dokuments erstellen Eine neue Dokumentvorlage von Grund auf neu erstellen Eine Dokumentvorlage ändern <u>Eine Dokumentvorlage an ein Dokument</u> anfügen

Ein vorhandenes Dokument als Dokumentvorlage ausborgen 17 - Formatierungstricks Seltsame und lustige Textattribute Automatische Formatierung Automatischen Text genießen Intelligente Anführungszeichen Echte Brüche **Weblinks** Ein paar Gedanken zu Gedankenstrichen Tricks zur Absatzformatierung Nummerierte Listen Rahmen (Linien) AutoFormat rückgängig machen Das @#\$%&! AutoFormat ausschalten Eine Seite mittig zwischen oberem und unterem Seitenrand ausrichten Formate übertragen

Teil IV - Dokumente aufpolieren

18 - Rahmen, Kästen und Hintergrundfarbe Grundlagen zu Linien und Farben Die Schaltfläche »Rahmen« Das Dialogfeld »Rahmen und Schattierung« Die Schaltfläche »Schattierung« Linien, Rahmen und Kästen Eine Linie über einer Überschrift zeichnen Text oder Absätze in Kästen darstellen Einen Rahmen um einen Titel ziehen Einen Rahmen um einen Titel ziehen Einrahmende Linien erstellen Eine fette, dicke Linie zeichnen Eine Textseite einrahmen Rahmen entfernen

Hintergrundfarben und Schattierung 19 - Tabellen basteln Und plötzlich haben Sie eine Tabelle in Ihrem **Dokument** Mit Tabellen in Word arbeiten Eine Fertig-Tabelle erstellen Eine Tabelle beliebig groß anlegen Eine Tabelle zeichnen Text in Tabellen Text in eine Tabelle packen Text in einer Tabelle markieren Text in eine Tabelle umwandeln Eine Tabelle in normalen Text verwandeln Eine Tabelle mit der Maus bearbeiten Die Tabelle einrichten Eine Tabelle entwerfen Eine Tabelle löschen 20 - Textspalten Alles über Spalten Mehr als drei Spalten anlegen Gemischte Spaltenformate Spalten im Dialogfeld »Spalten« einrichten Eine Spalte beenden Die Rückkehr zu einer einzigen Spalte Mehrere Spalten innerhalb eines **Dokuments entfernen** Einen Spaltenumbruch verwenden 21 - Listen Aufzählungszeichen und Nummerierungen Eine Liste mit Aufzählungszeichen erstellen Eine Liste nummerieren Eine mehrstufige nummerierte Liste erstellen Zeilen auf einer Seite durchnummerieren Listen mit Dokumentinhalten

Ein Inhaltsverzeichnis erstellen Einen Index erstellen Fußnoten und Endnoten 22 - Alles über Bilder Und jetzt kommt die Grafik! Ein Bild aus einer Datei einfügen ClipArts einfügen **Eine Form erstellen** Mit SmartArt Zeit sparen Ein Diagramm auswählen WordArt einfügen Einen Screenshot aufnehmen Einen Titel hinzufügen Löschen eines Bildes oder einer Grafik Text und Bilder verbinden Text ums Bild fließen lassen Ein Bild von hier nach dort bewegen Wählen Sie eine bestimmte Bildposition aus Wie Sie ein Bild von seiner Textumgebung lösen **Bildbearbeitung** Die Bildgröße ändern Bilder zuschneiden Ein Bild drehen Das Aussehen eines Bildes ändern Mehrere Bilder anordnen 23 - Noch mehr Dinge, die Sie in Ihre Dokumente einfügen können Lustige und verrückte Zeichen Nicht umbrechende Leerzeichen und **Bindestriche** Zeichen wie ç, é und Ø tippen Sonderzeichen und Symbole einfügen Ein Dokument mit einem Textfeld aufmotzen Die unterschiedlichsten Felder

<u>Ein Feld in einem Dokument anlegen</u> <u>Mit Feldern spielen</u> <u>Seitennummern</u> <u>Gesamtseitenzahl</u> <u>Wortzähler</u> <u>Dokumentdateiname</u> <u>Datum und Zeit</u> <u>Das aktuelle Datum oder die Zeit in ein</u> <u>Dokument einfügen</u> <u>Tastaturkürzel für die Eingabe von Datum</u> <u>und Zeit</u> <u>Das Feld »PrintDate«</u>

Teil V - Noch mehr Word!

<u> 24 - Mehrere Dokumente, mehrere Fenster,</u> mehrere Formate Multiple Dokumentmanie Mehrere Dokumente gleichzeitig öffnen Zwischen Dokumenten hinund herwechseln Mehr als ein Dokument gleichzeitig betrachten Zwei Dokumente nebeneinander vergleichen Dasselbe Dokument in mehreren Fenstern anzeigen Teile und herrsche Die unterschiedlichsten Dateitypen Dokumentformate verstehen Ein fremdes Dokument laden Eine Datei in einem anderen Dateiformat speichern Ältere Word-Dokumente konvertieren 25 - Word für Autoren

Strukturieren Sie Ihre Gedanken Der Gliederungsmodus Weitere Themen in die Gliederung aufnehmen Ein Thema tiefer stufen (Unterthemen erstellen) Ein Thema höher stufen Eine Textebene hinzufügen Themen neu anordnen Die Gliederung erweitern und reduzieren **Eine Gliederung drucken** Große Dokumente organisieren Ein großes Dokument vorbereiten Ein Zentraldokument erstellen Ein Dokument aufteilen Verbessern Sie Ihre Ausdruckskraft! Das beste Wort finden Den Aufgabenbereich »Recherchieren« benutzen Schreiben mit Dan Schreiben für Autoren Jedes Wort zählt! Eine Schreibblockade vermeiden 26 - Gemeinsam schaffen wir es! Kommentare abgeben Einen Kommentar einfügen Kommentare verbergen Kommentare überprüfen Kommentare drucken Kommentare löschen Der gelbe Textmarker Auf Spurensuche Zwei Versionen desselben Dokuments vergleichen Änderungen nachverfolgen Änderungen überprüfen

27 - In Serie drucken Alles über Seriendrucke Die Seriendruck-Terminologie von Word Seriendruck los! Das Hauptdokument erstellen (Aufgabe 1 von 5) Einen Seriendruckbrief erstellen Serien-E-Mail-Nachrichten erstellen Serienbriefumschläge erstellen Ein Seriendruckverzeichnis erstellen Die Empfängerliste Eine Empfängerliste erstellen Eine bereits vorhandene Empfängerliste verwenden Eine Empfängerliste aus Outlook übernehmen Eine Empfängerliste bearbeiten Felder einfügen Serienbrief Go! Vorschau auf die zusammengeführten **Dokumente** In eine neue <u>Dokumentmenge</u> zusammenführen Auf dem Drucker zusammenführen Zu E-Mail zusammenführen 28 - Nette Etiketten Alles über Etiketten Einen Bogen mit identischen Etiketten bedrucken Eine Adressliste ausdrucken Etikettentricks mit Grafiken 29 - Word anpassen **Riesiger** Text! Die Zoomkontrolle in der Statusleiste Die Zoom-Befehle verwenden Die Statusleiste anpassen Die veränderbare Benutzeroberfläche von <u>Word</u> <u>Die Schnellzugriffsleiste</u> <u>Die Schnellzugriffsleiste anpassen</u> <u>Dem Menüband Dinge hinzufügen</u>

<u> Teil VI - Der Top-Ten-Teil</u>

30 - Die Zehn Gebote von Word Du sollst deine Arbeit abspeichern Du sollst nicht einfügen unnötige Leerstellen Du sollst nicht die Eingabetaste am Ende der Zeile drücken <u>Du sollst nicht vernachlässigen Deine</u> Tastatur Du sollst Deine Seiten nicht manuell nummerieren Du sollst die Eingabetaste nicht benutzen, um eine neue Seite zu beginnen Du sollst nicht Deinen Rückgängig-Befehl vergessen Du sollst Deinen Drucker ehren Du sollst mit mehreren Dokumentfenstern gleichzeitig arbeiten Du sollst Windows nicht vergessen 31 - Zehn coole Tricks Automatisches Speichern mit AutoWiederherstellen Hoch die Tasten! Brüche darstellen Elektronische Textmarken Dokumente verriegeln Eine Initiale erstellen Ein Überblick über Ihr Dokument Briefumschläge